# **Completing Annual Self Review**

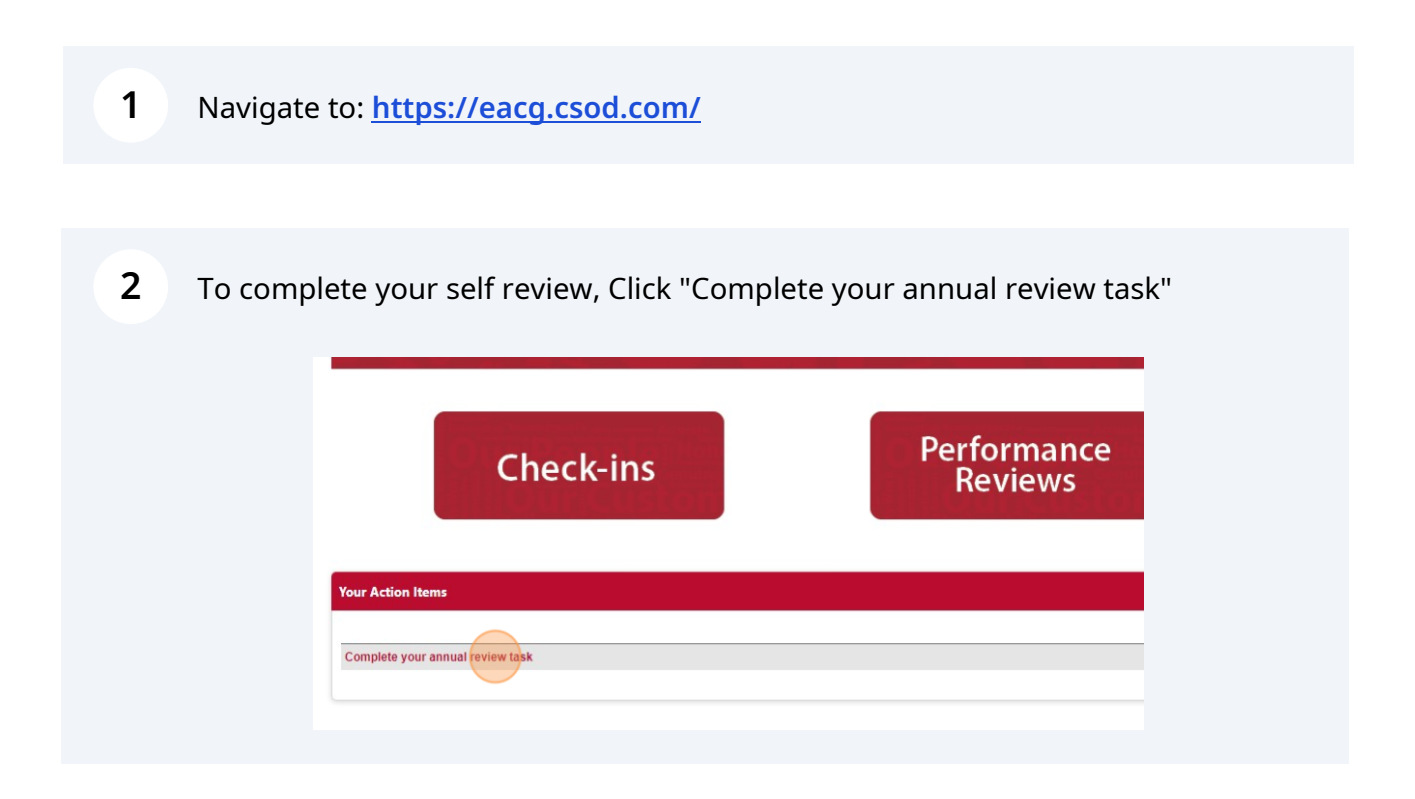

**3** Review the instructions.

You can navigate through different sections of the review on the left side menu.

As you complete the review, it is important to make sure to "Save" your work before you exit.

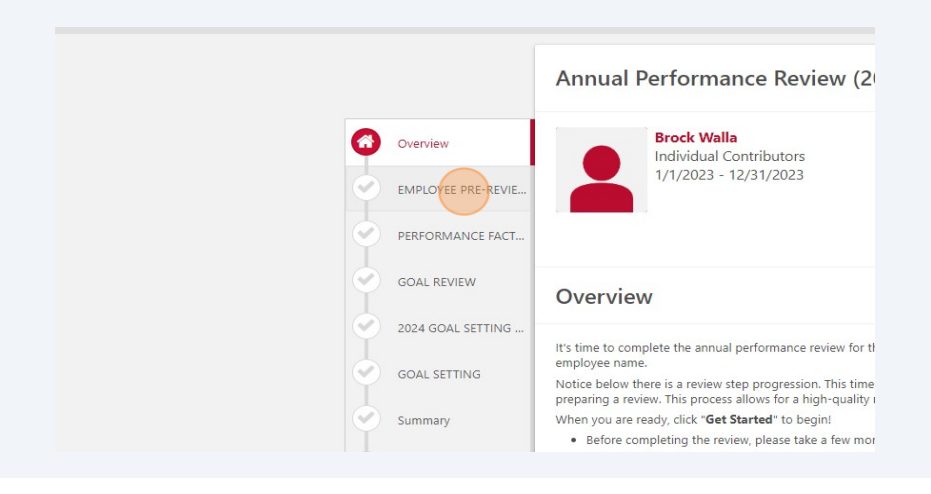

**4** Once you have reviewed the instructions, click "Get Started".

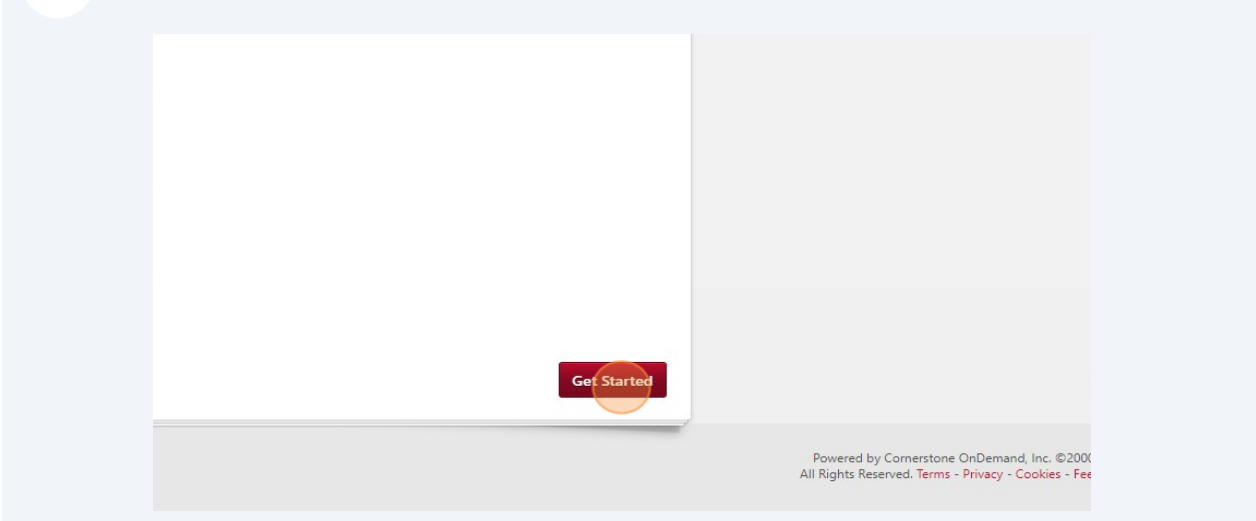

Note: As you progress through your review you will see the progress displayed.

|                                                            | Q ≡ |
|------------------------------------------------------------|-----|
| 20%                                                        |     |
| reflect on how the year went by completing this pre-review |     |

**5** The first step of your review is to do some self reflection of the year in the Pre-Survey. This will aid you in completing your self review.

At this step, think through the year and denote your responses to each question.

Note: Your supervisor will see your responses.

| OOAE KEVIEW        | EMPLOYEE PRE-REVIEW SURVEY                                                                                         |
|--------------------|----------------------------------------------------------------------------------------------------|
| 2024 GOAL SETTING  |                                                                                                    |
|                    | Brock Walla:                                                                                                    |
| GOAL SETTING       | Before completing your self-review, please take a few moments to reflect on how the year went by comple<br>survey. |
|                    | Douglas Walter:                                                                                                    |
| Summary            | Please review the survey feedback completed by your direct report.                                                 |
| SIGN-OFF AND OPTIO | Of what accomplishments in the past year are you most proud?                                                       |
|                    | Comments: *                                                                                                    |
|                    | B I U S X <sub>a</sub> X <sup>a</sup> I <sub>X</sub> ≟≣ :≣ i⊞ ⊞ ≣ ≡ ≡ Font • Size • A·                             |
|                    |                                                                                                    |
|                    |                                                                                                    |
|                    |                                                                                                    |
|                    |                                                                                                    |
|                    |                                                                                                    |

Make note of the editing options that you have.

6

Tip: Make sure to spell check as you go through each step of the review.

| PERFORMANCE FACT   |                                                                |
|--------------------|----------------------------------------------------------------|
| GOAL REVIEW        |                                                                |
| 2024 GOAL SETTING  |                                                                |
| GOAL SETTING       | What is the status of the goals from last year?<br>Comments: * |
| Summary            | BIUS×aתI <sub>x</sub>                                          |
| SIGN-OFF AND OPTIO | I have completed the goals                                     |
|                    |                                                                |

7 Once you have completed this pre-review survey, now you will proceed to the self review.

Click "Save and Continue" to proceed.

| E = = + E + E = = = Font → Size → A → A → A → |                                                                   |
|-----------------------------------------------|-------------------------------------------------------------------|
| goals                                         |                                                                   |
|                                               |                                                                   |
|                                               |                                                                   |
| Back Save and Exit Save and Continue          |                                                                   |
|                                               |                                                                   |
|                                               | Powered by Cornerstone OnDe<br>All Rights Reserved. Terms - Priva |

Now you have come to the self review.

Please make sure to read the instructions.

Make note of the rating scale. It can be referenced beside each rating.

| Select                              | Score | Rating                     | Description                                                                                                    |
|-------------------------------------|-------|----------------------------|----------------------------------------------------------------------------------------------------|
| Rating Scale                        | 1     | 1 - Clearly Outstanding    | Results produced are consistently exceptional and substantially exceed goal                                                                                    |
| mments :                            | 2     | 2 - Exceeds Expectations   | Performance noticeably exceeds anticipated results                                                                                                    |
| B I U S X₂ X²   Ix ] ≣ :≣   ∰ ∰ ] ≞ | 3     | 3 - Meets Expectations     | Results meet anticipated goals and objectives. Work is timely, thorough and<br>makes a tangible contribution                                                   |
| » < > X 6 ê ê b = =                 | 4     | 4 - Opportunity for Growth | Area for improvement that planning, effort, or ability can help achieve bette<br>results to meet expectations in the future.                                   |
|                                     | 5     | 5 - Unacceptable           | Results fall seriously short of meeting expectations due to inadequate or<br>insufficient planning, effort or ability. Immediate corrective action is required |

You will have to select a rating for each competency.

There are 10 competencies total for you to do this for.

Click "Select" as shown below.

| Ĭ |                    | <ul> <li>Remember to use spell check before proceeding.</li> </ul>                                          |
|---|--------------------|----------------------------------------------------------------------------------------------------|
| Ŭ | GOAL REVIEW        |                                                                                                    |
| 0 | 2024 GOAL SETTING  | Communication<br>Shares relevant information in a timely manner. Presents ideas effectively. Effectively co |
|   | GOAL SETTING       | Select •                                                                                                    |
|   | Summary            | Comments :                                                                                                  |
| Ċ | SIGN-OFF AND OPTIO | B I U S x <sub>a</sub> x <sup>a</sup> I <sub>x</sub> ↓≡ :≡ :∃ :≡ :≣ E ≡ ≡ Font -                            |
|   |                    |                                                                                                    |

#### **10** Select how you would rate yourself

| 2024 GOAL SETTING  | Communication<br>Shares relevant information in a timely manner. Presents ideas effectively. Effectively comm |
|--------------------|----------------------------------------------------------------------------------------------------|
| GOAL SETTING       | Select V                                                                                                    |
| Summary            | ✓ Select                                                                                                    |
| SIGN-OFF AND OPTIO | 1 - Clearly Outstanding<br>2 - Exceeds Expectations HE HE E E E E E Font • Sk                                 |
|                    | 3 - Meets Expectations 📰 🗮                                                                                    |
|                    | 4 - Opportunity for Growth                                                                                    |
|                    | 5 - Unacceptable                                                                                              |
|                    |                                                                                                    |
|                    |                                                                                                    |
|                    |                                                                                                    |
|                    |                                                                                                    |
|                    |                                                                                                    |

8

9

You are encouraged to complete each competency with comments.

11

As you complete each comments section, **make sure to use spell check**.

Click as shown below. Review the spelling corrections and then click "Close"

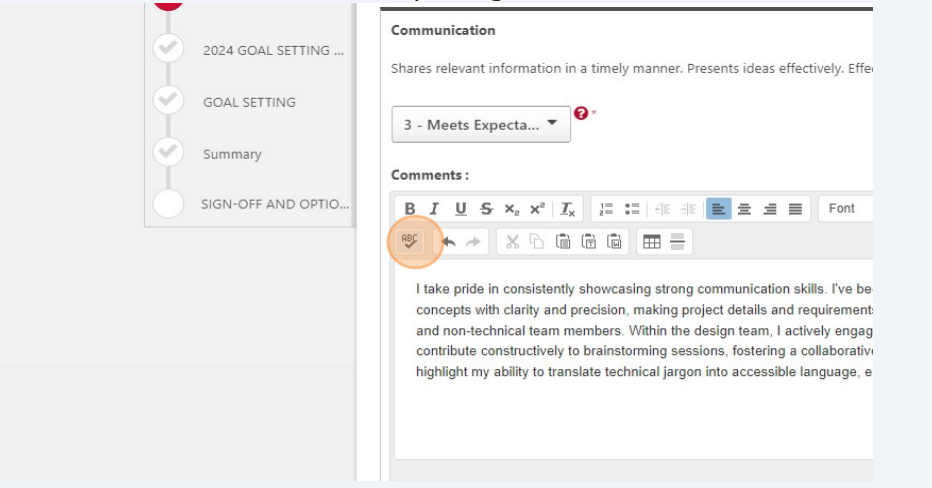

**12** Once you have completed each competency with a rating and comments, complete the summary for the year, then click "Save and Continue" to proceed.

Note: You can always "Save and Exit" to come back to completing your review or any other step.

| g designer, I prioritize continuous learning and knowledge-sharing, ensuring<br>ind technological advancements. This commitment extends to effective judgment,<br>-solving, where my sound choices and proactive risk assessment contribute to<br>Additionally, my productivity is marked by an organized approach, proactive<br>vrtunities, and versatile management of diverse projects, reflecting adaptability and<br>urthermore, my dedication to self-management underscores personal accountability. |          |
|----------------------------------------------------------------------------------------------------|----------|
| attitude, while my teamwork skills are evident in collaborative communication,<br>less integration into diverse project teams. Together, these qualities form a<br>l approach to civil engineering design.                                                                                                    | <b>*</b> |
| attitude, while my teamwork skills are evident in collaborative communication,<br>less integration into diverse project teams. Together, these qualities form a<br>l approach to civil engineering design.<br>Back Save and Exit Save and Co                                                                                                    | Continue |

## **13** Now you will be asked to review and update your goals. Review the next instructions

#### instructions.

\*Note: If you did not receive a review in the previous year then you will not have goals listed. You can click "Save and continue" and skip to step 20

|      | Individual Contributors | 00/ |
|------|-------------------------|-----|
| Č    |                         | 0%  |
|      |                         |     |
| GOAL | REVIEW                  |     |
| GOAL | REVIEW                  |     |

**14** Please update progress on your goals, click the arrow to the left of the goal.

| ted helow                                                                                                    |                                                                               |                                     |  |
|----------------------------------------------------------------------------------------------------|-------------------------------------------------------------------------------|-------------------------------------|--|
| lievements during your perform.<br>If a goal is still in progress, spec<br>in the last 12-18 months, there v<br>view process. | ance review.<br>ify where you currently stand<br>won't be any goals displayed | d in the process.<br>below. In that |  |
|                                                                                                    |                                                                               |                                     |  |
| 0%                                                                                                    |                                                                               |                                     |  |
|                                                                                                    |                                                                               |                                     |  |
|                                                                                                    | 0 A <b>F</b>                                                                  |                                     |  |

### 15 Click "Manage Goals"

| 0% | Goals : Comments<br>Goals : Attac <mark>hmen</mark> ts<br>Manage G <mark>oals</mark> |
|----|--------------------------------------------------------------------------------------|
|    |                                                                                      |

Now you will be able to move the progress bar to show your progress with the goal.

| M                  | anag                                       | e Goals                |                         |              |  |
|--------------------|--------------------------------------------|------------------------|-------------------------|--------------|--|
| (                  | 0%                                         | Job Kno<br>Status : At | wledge<br>Risk Due Date | : 12/31/2023 |  |
| Des<br>Wee<br>Star | cription :<br>ekly site vi<br>rt Date : 5/ | isits<br>16/2023       |                         |              |  |
| A                  | ttachm                                     | ents                   |                         |              |  |
| Uplo               | <b>Choose Fil</b>                          | e<br>achments. Maximu  | m upload 1MB            |              |  |

17

16

Add comments as to how things progressed for the goal by clicking on "Add Comment"

| Veckly site visits<br>Start Date : 5/16/2023<br>Attachments<br>Upload up to 3 attachments. Maximum upload 1MB<br>Comments<br>Edd Comments |                                                |
|----------------------------------------------------------------------------------------------------|------------------------------------------------|
| Start Date : 5/16/2023<br>Attachments<br>Upload up to 3 attachments. Maximum upload 1MB<br>Comments<br>Edd Comments                       | Description :<br>Weekly site visits            |
| Attachments<br>Choose File<br>Upload up to 3 attachments. Maximum upload 1MB<br>Comments<br>Edd Comments                                  | Start Date : 5/16/2023                         |
| Attachments Choose File Upload up to 3 statehments. Maximum upload 1MB Comments Edd Comments                                              |                                                |
| Choose File<br>Upload up to 3 attachments. Maximum upload 1MB<br>Comments<br>Ud Comments                                                  | Attachments                                    |
| Upload up to 3 strathments. Maximum upload 1MB                                                                                            | Choose File                                    |
| Comments                                                                                                    | Upload up to 3 attachments. Maximum upload 1MB |
|                                                                                                    |                                                |
|                                                                                                    | Comments                                       |
|                                                                                                    | Add Comment                                    |
|                                                                                                    |                                                |
|                                                                                                    |                                                |
|                                                                                                    |                                                |
|                                                                                                    |                                                |
|                                                                                                    |                                                |
|                                                                                                    |                                                |
|                                                                                                    |                                                |
|                                                                                                    |                                                |
|                                                                                                    |                                                |
|                                                                                                    |                                                |
|                                                                                                    |                                                |
|                                                                                                    |                                                |

Complete your status updates for each goal.Making sure to edit and spell check as needed.

| Start Date : 5/16/2023                                                             |
|------------------------------------------------------------------------------------|
| Attachments                                                                        |
| Choose File<br>Upload up to 3 attachments. Maximum upload 1MB                      |
| Comments                                                                           |
| BIUS x <sub>a</sub> x <sup>a</sup> I <sub>x</sub> ↓ Fill = = = Font · Size · A· △· |
| This year I have learned so much about design.                                     |
|                                                                                    |
|                                                                                    |

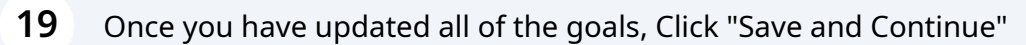

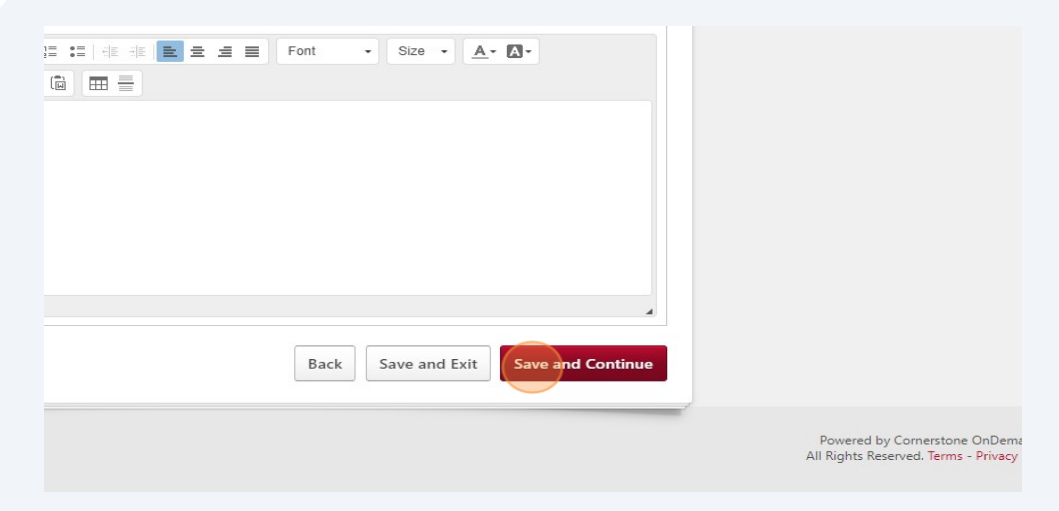

Now you will have progressed to your Goal Setting Survey. Complete each section. Please click "Save and Exit" if you need to come back to it after a conversation with your supervisor.

Click "Save and Continue" when ready to move to the next step.

**Note:** Your supervisor will see what you enter in this survey.

20

|                                                                                                    | 🔳 🔳 🛛 Font                                                                                                    | • Size • <u>A</u>                                                                        | - 🛛 -                             |       |  |
|----------------------------------------------------------------------------------------------------|----------------------------------------------------------------------------------------------------|------------------------------------------------------------------------------------------|-----------------------------------|-------|--|
|                                                                                                    |                                                                                                    |                                                                                          |                                   |       |  |
| hat focus on soft skills<br>echnical expertise an<br>'ograms within the org<br>nals and receive guid | <ul> <li>such as effective (<br/>d support future role<br/>janization or seek e<br/>ance on career devi</li> </ul> | communication, leaders<br>is in project manageme<br>xternal mentorship to g<br>elopment. | ship, and<br>ent.<br>ain insights |       |  |
|                                                                                                    | Back                                                                                                    | k Save and Exit                                                                          | Save and Con                      | tinue |  |
|                                                                                                    |                                                                                                    |                                                                                          |                                   |       |  |

### 21 Now you can add goals for the upcoming year. <u>Please read the instructions.</u>

It is recommended that you create a few goals that you would like to consider working on for the upcoming year. Make sure to consider all the details!

Your supervisor will review and can edit/delete/add goals.

To create goals click "Add Goals"

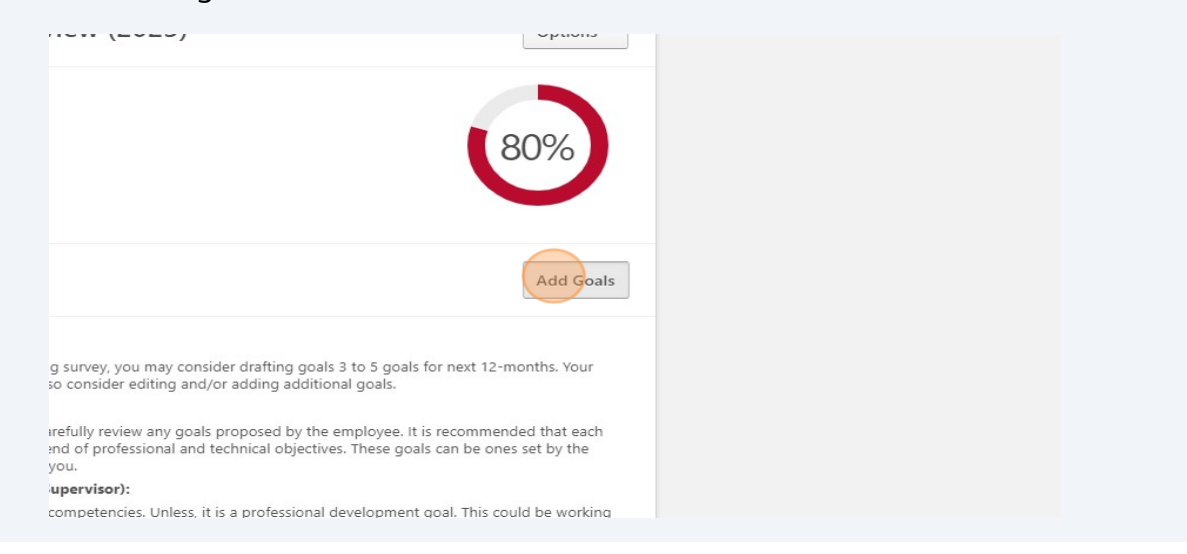

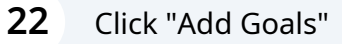

|                                                                                                    | c |
|----------------------------------------------------------------------------------------------------|---|
| d                                                                                                    |   |
| Add Goals                                                                                                    |   |
| urvey, you may consider drafting goals 3 to 5 goals for next 12-months. Your<br>onsider editing and/or adding additional goals.                                                                                                    |   |
| Illy review any goals proposed by the employee. It is recommended that each                                                                                                    |   |
| of professional and technical objectives. These goals can be ones set by the                                                                                                    |   |
| of professional and technical objectives. These goals can be ones set by the                                                                                                    |   |
| of professional and technical objectives. These goals can be ones set by the<br><b>arvisor):</b><br>upetencies. Unless, it is a professional development goal. This could be working<br>s or joining a networking group for example.<br>Quality, Productivity, Judgement, Customer Service, Self - Management,<br>'eamwork, and Job Knowledge. |   |

## 23 Click the "Title" field. This is typically the title will be one or a combination

#### of the following:

Quality of Work, Productivity, Communication, Job Knowledge, Teamwork, Flexibility Judgment/Decision Making, Self- Management, Customer Service, Initiative/Attitude,

Professional Development or Business Development

| Create Goals                               |
|--------------------------------------------|
| Enter details of the goal.                 |
| All fields marked *** are required Title * |
| Title Description *                        |
| BIUSII, I≣ :≡ :≢ ₩                         |
|                                            |
|                                            |
|                                            |

24 Populate the description with the proposed actions for the year. Make sure you use the SMART Goal method. Please remember to be specific!

| All fields marked "*" are required                                                                                                    |                                                                                                    |
|----------------------------------------------------------------------------------------------------|----------------------------------------------------------------------------------------------------|
| Title *                                                                                                    |                                                                                                    |
| Productivity                                                                                                    |                                                                                                    |
| B I U S Ix       I I S Ix       II I S Ix       II I S IX         Enroll in Advanced Design Software (Identify and enroll in two advanced de proficiency and stay current with the I         Attend Specialized Design Workshop design workshops or webinars to atter sustainable design, structural analysis | Courses: For 2024 I would like to<br>esign software courses to enhance<br>atest features.<br>s: Identify at least three specialized<br>nd, focusing on areas such as<br>s, or emerging technologies. |

| 25 | Click "S | Save" |        |                                                                                                    |  |
|----|----------|-------|--------|----------------------------------------------------------------------------------------------------|--|
|    |          |       |        |                                                                                                    |  |
|    |          |       |        |                                                                                                    |  |
|    |          |       |        |                                                                                                    |  |
|    |          |       |        |                                                                                                    |  |
|    |          |       | Cancel | (                                                                                                    |  |
|    |          |       |        | Powered by Cornerstone OnDemand, Inc. ©2000-;<br>All Rights Reserved. Terms - Privacy - Cookies - Feed |  |

**26** Once you created your proposed goals, you are done with the first steps.

Click "Submit"

|                         | · Size · <u>A</u> · A·     |          |  |   |
|-------------------------|----------------------------|----------|--|---|
|                         |                            |          |  |   |
|                         |                            |          |  |   |
|                         |                            |          |  |   |
|                         |                            |          |  |   |
|                         |                            |          |  |   |
|                         |                            |          |  |   |
|                         |                            |          |  |   |
|                         |                            |          |  |   |
|                         |                            |          |  |   |
|                         |                            | 4        |  |   |
| Current Darfe and Fritz | Sure as Darth and Continue |          |  |   |
| Save as Draft and Exit  | Save as Draft and Continue | e Submit |  | ( |
| Save as Draft and Exit  | Save as Draft and Continue | 2 Submit |  |   |

#### 27 Click "Submit" again

Your supervisor will now be able to review and will contact you to schedule a meeting to discuss your performance review.

After your review is all done, you will be asked to review everything and sign off.

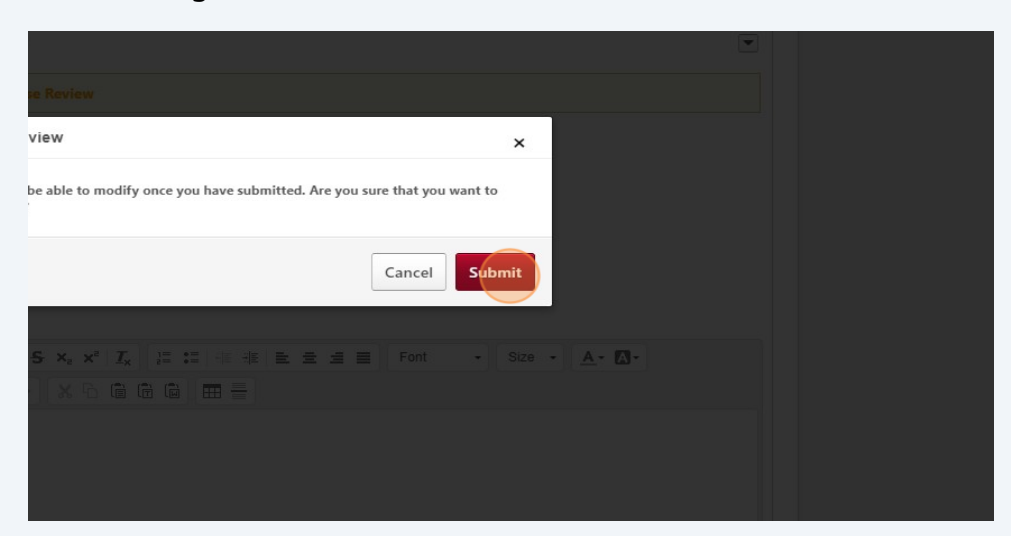

See "Finishing Your Annual Review".